解説

本PDFをAcrobat Reader DCを使って入力することが可能です。

※ ご利用の際は、ご自身のご判断で行うようにお願いいたします。

※ 検証 PC スマートフォン タブレットPC

## 宛先 〒185-250 日本電気健康保険組合 現物給付グループ

【保険請求切替え連絡票】

社内メール 〒185-250 FAX 03-3461-9375

|             |              |         |    |   |   |   |   |   |   |         |  |            |            |             |            | 2              | 2021-01-20    |               |               |               |               |               |   |  |
|-------------|--------------|---------|----|---|---|---|---|---|---|---------|--|------------|------------|-------------|------------|----------------|---------------|---------------|---------------|---------------|---------------|---------------|---|--|
| 健康保険証の記号番号  |              |         |    |   |   |   |   |   |   |         |  |            |            |             |            |                |               | ◀ 2021年       |               |               | ፤1月 ▶         |               |   |  |
| 9           | 9            | 9       | _  | 0 | 1 | 2 | 3 | 4 | 5 | 6       |  |            |            | 倭           | 日<br>27    | 月<br>28        | 火<br>29       | 水<br>30       | 木<br>31       | 金<br>1        | ±<br>2        | Π             |   |  |
|             | 資格喪失された方のお名前 |         |    |   |   |   |   |   |   |         |  |            |            | 日中連絡がとれる連絡ダ |            |                |               | 5<br>12       | 6<br>13       | 7<br>14       | 8<br>15       | 9<br>16       |   |  |
| 健康          | 使<br>保<br>順  | <b></b> | 花子 |   |   |   |   |   |   |         |  | 電話<br>mail | h          | i-kenł      | ol-<br>koh | 17<br>24<br>31 | 18<br>25<br>1 | 19<br>26<br>2 | 20<br>27<br>3 | 21<br>28<br>4 | 22<br>29<br>5 | 23<br>30<br>6 | n |  |
| 医療機関名 対象年月  |              |         |    |   |   |   |   |   |   |         |  |            | 月(令和〇年〇〇月) |             |            |                | -JRC          | ] 今 <br>75日   | 日:20)<br>'기   | 021/01/20     |               |               |   |  |
| 渋谷内科・胃腸科診療所 |              |         |    |   |   |   |   |   |   |         |  | 令和2年11月    |            |             |            |                | 令和2年12月30日    |               |               |               | 鈴木さん          |               |   |  |
| 北町診療所       |              |         |    |   |   |   |   |   |   | 令和2年10月 |  |            |            |             | 令和3年1月2日   |                |               |               | 伊藤さん          |               |               |               |   |  |
| 道玄坂整形外科     |              |         |    |   |   |   |   |   |   | 令和2年9月  |  |            |            |             | 令和3年1月3日   |                |               |               | 佐藤さん          |               |               |               |   |  |
|             |              |         |    |   |   |   |   |   |   |         |  |            |            |             |            |                |               |               |               |               |               |               |   |  |
|             |              |         |    |   |   |   |   |   |   |         |  |            |            |             |            |                |               |               |               |               |               |               |   |  |
|             |              |         |    |   |   |   |   |   |   |         |  |            |            |             |            |                |               |               |               |               |               |               |   |  |

提出日

入力方法 : PDFの入力は 枠内を記入いただきます。

1. 書類(PDF)を外部のフォルダーに保存しAcrobat Reader DCを使い下記の編集が可能となります。

- **2**. 提出日をクリックしてした▼からカレンダー表示し入力日を選択します。
- 3. 記号 枠をクリック 3桁を入力エンターキーにて枠内に表示
- 4. 番号 枠をクリック 7桁を入力エンターキーにて枠内に表示
- 5. 被保険者氏名をクリック 入力後、エンターキーにて枠内に表示
- 6. 資格喪失された方の氏名を入力 入力後、エンターキーにて枠内に表示
- 7. 日中連絡可能な連絡先、電話番号を市外局番から順に入力願います。
- 8. 資格喪失された方のe-mailアドレスを入力(連絡可能なe-mailアドレスを入力)
- 9. 利用された医療機関名を入力
- 10. 利用された対象月を入力
- 11. 医療機関に了解された年月日を入力
- 12. 了解いただいた担当者様名を入力